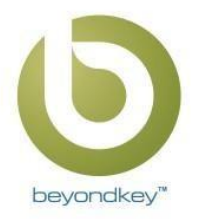

## Here's how you can add our employee onboarding and offboarding add-in and start with a trial period:

1. log in to your office 365 SharePoint user or use the URL mentioned here: <u>https://domainname.sharepoint.com/</u>

- 2. Go to "Site contents" from the quick launch or go to the gear icon and click on the "Site contents" tab available in the dropdown.
- 3. In the 'Site contents' click on 'New' and 'App' Or if you are using Classic SharePoint then Go to "add an app".

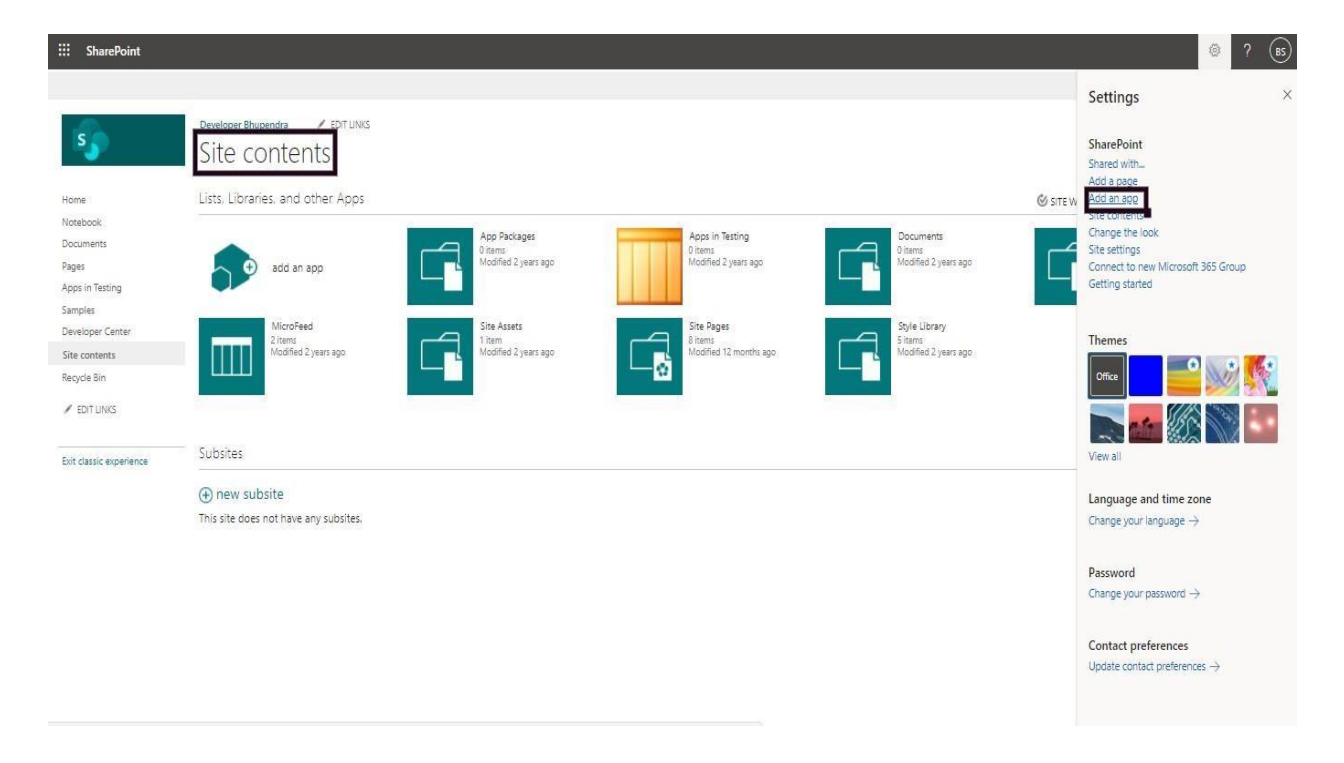

## 4. Go to the SharePoint store.

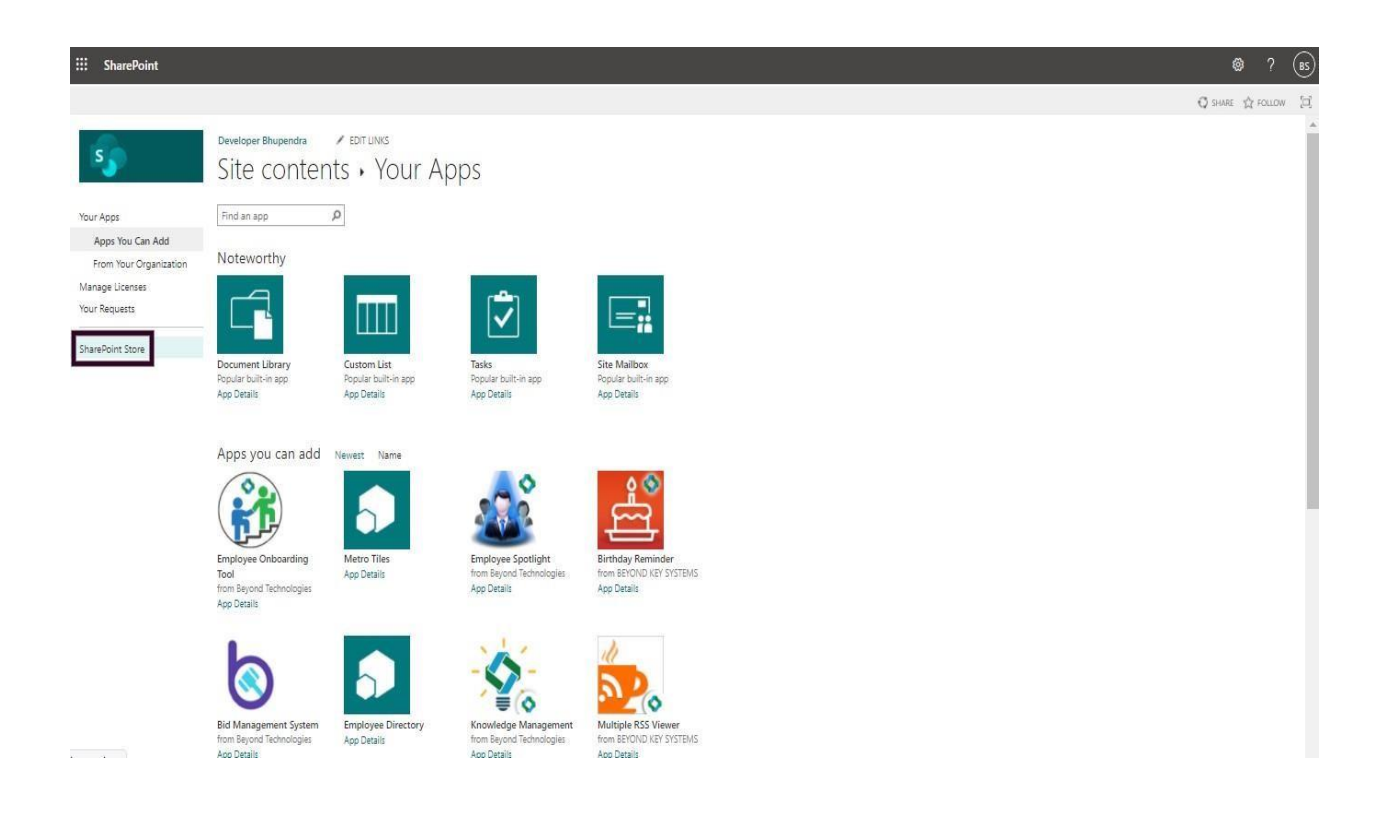

5. Search for the "Employee Onboarding Tool" version of the app on the store. Here's the URL of it, on store- <a href="https://appsource.microsoft.com/en-us/product/office/WA104380922">https://appsource.microsoft.com/en-us/product/office/WA104380922</a>

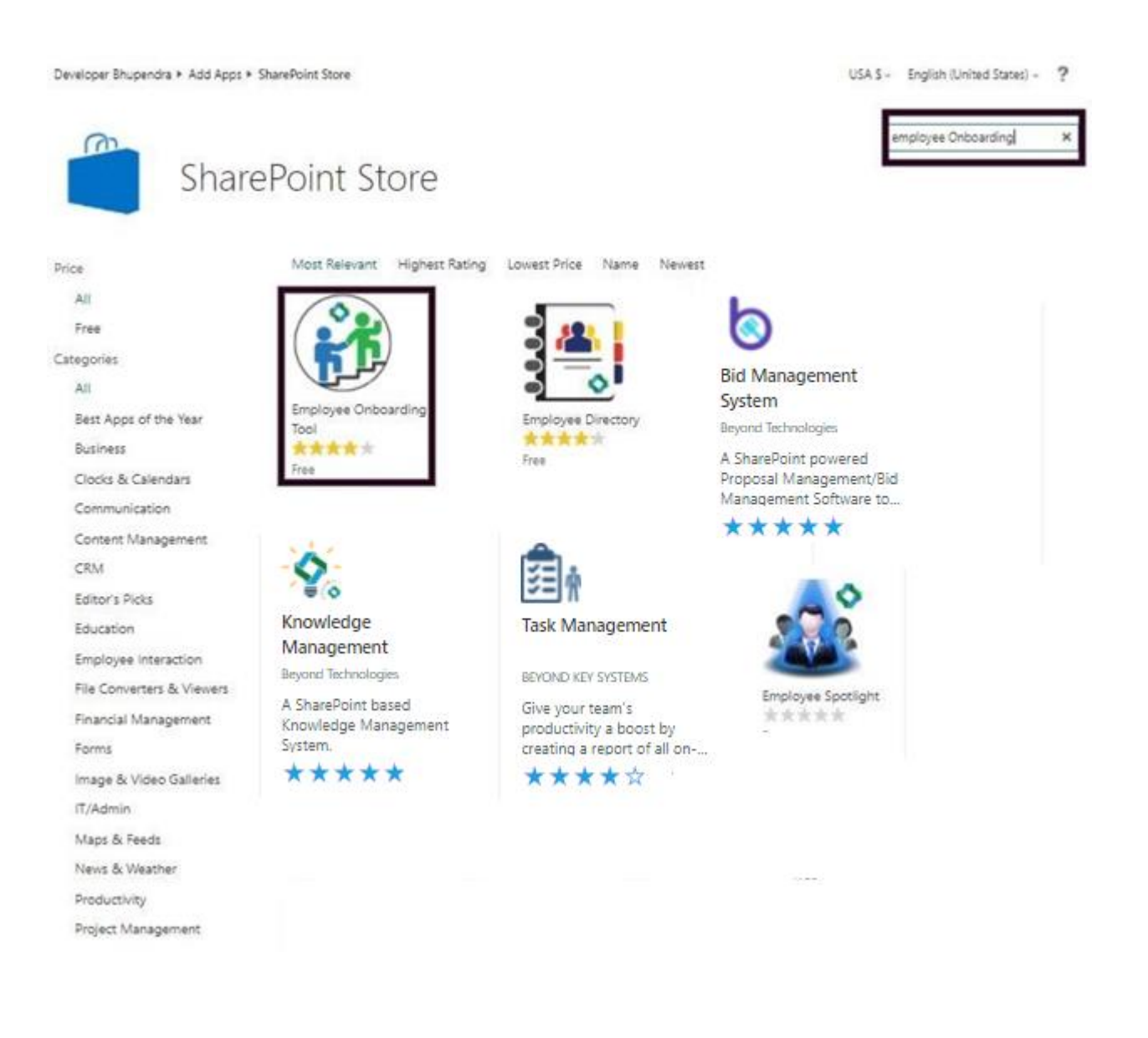

## 6. There is a "Add it" button available below the add-in icon using that you can install it.

Developer Bhupendra + Add Apps + SharePoint Store + Employee Onboarding Tool

USA \$ - English (United States) - ?

| ř                                                                                                    | Employ<br>from Beyond Te                                     | yee Onbo<br>chnologies                                                     | parding Too                                                                                   | bl                           | employee Onboarding                                                     |  |
|----------------------------------------------------------------------------------------------------|--------------------------------------------------------------|----------------------------------------------------------------------------|-----------------------------------------------------------------------------------------------|------------------------------|-------------------------------------------------------------------------|--|
| Obeyond                                                                                                    | 🖗 Projet Maning F. Provening                                 |                                                                            | (C) Related to Social                                                                         | Free                         |                                                                         |  |
|                                                                                                    | AREA DECEMBER                                                |                                                                            |                                                                                               | ADD                          | п                                                                       |  |
| tere fase<br>) Read-ter lans 🔹 time<br>San Di Annya'<br>Mitta Di Annya'<br>Provent Fasesyan                                                                                                    | Instruction*<br>Des<br>President<br>Des Resetted<br>Resetted | Der berd,<br>199<br>Constribution<br>(Der Gotter Neury<br>Seiner Card Card | Boyner type Porcessi Porcessi Second Database Social Porcessi Second Database Social Research | Good news<br>By acquiring    | - you already own this app.<br>g this app you agree to its permissions. |  |
| Die fanibulut<br>feast<br>feasters                                                                                                    | Som Tangle's Farm                                            | Antination<br>Antination<br>Antination Information                         | 1. 364                                                                                        | VERSION<br>RATING<br>RELEASE | 8.7.4.9<br>************************************                         |  |
| Nagari Kathar<br>Nagari Kathar                                                                                                    | 800<br>(A)                                                   | e lante                                                                    | * 200 E                                                                                       | DATE                         | Employee Interaction,Productivity,Workflow & Process<br>Management      |  |
| A CONTRACTOR OF A CONTRACTOR OF A CONTRACTOR OF A CONTRACTOR OF A CONTRACTOR OF A CONTRACTOR OF A CONTRACTOR OF A CONTRACTOR A CONTRACTOR A CONTRACT |                                                              |                                                                            |                                                                                               | MORE ACTI                    | ONS #                                                                   |  |
| etails Rev<br>eck out the develo                                                                                                    | iews<br>opers video.                                         |                                                                            |                                                                                               |                              |                                                                         |  |